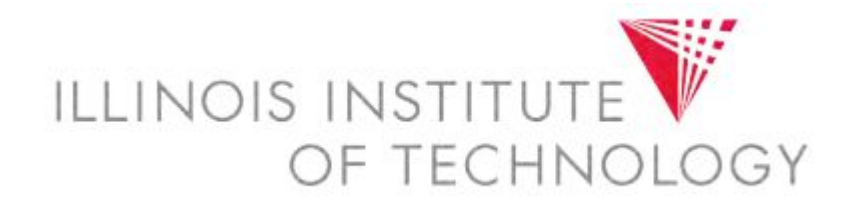

# Utilizing the Virtual Computing Lab (VCL)

#### What is the VCL?

- The VCL is a cloud-based service run jointly by Illinois Tech and Apporto, a software virtualization vendor.
- This service allows users to access a selection of application (apps) licensed to the university that is accessible from any internet-enabled device.
- The service is available on or off campus to all active members of the Illinois Tech community, 24/7.

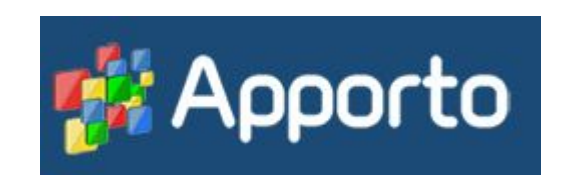

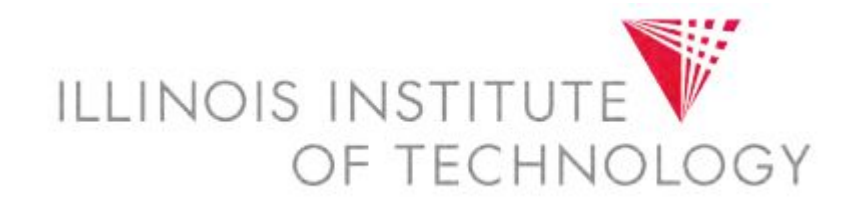

#### **VCL** Access

- Users will only see apps that they are authorized to access.
- Accessibility to certain titles may be reserved at certain times, due to teaching demand.
- Apps loaded are currently licensed university software. Freeware titles are not available at this time.
- Linux virtual machines will be available in a later release.

### Launching VCL

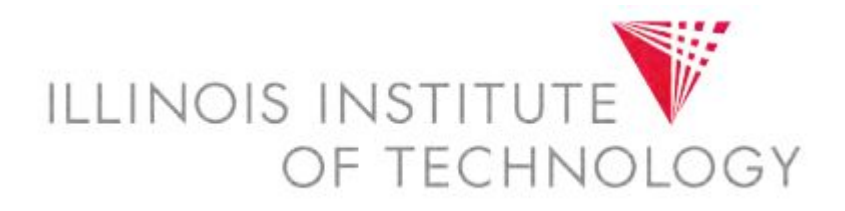

- Please logon to your Access Illinois Tech Portal, and select the "VCL Apporto" icon from the My Apps list.
- Please click on "Login" on the following webpage, then enter your myIIT Portal credentials, if requested.

| VCL     |  |
|---------|--|
| Apporto |  |

🕵 apporto ILLINOIS INSTITUT OF TECHNOLOGY Welcome to Illinois Institute of Technology Virtual Lab You will be redirected to the secure CAS login page Log in

### Apporto Interface

# ILLINOIS INSTITUTE OF TECHNOLOGY

- The interface will launch by default to the app list.
- To utilize the app of your choice, click on "Launch" underneath the desired app.
- If multimonitor mode is desired, plick on the dropdown arrow and click on "Multimonitor Mode"
- A Windows 10 desktop will appear after several seconds.

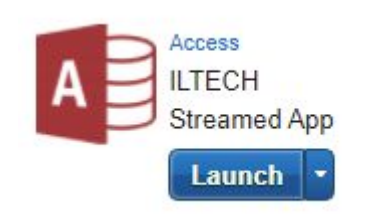

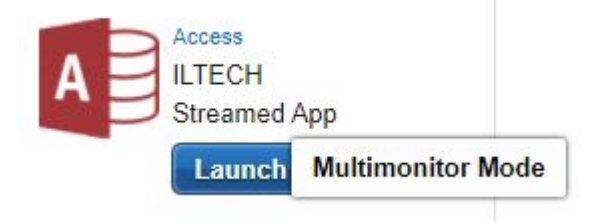

#### Saving Your Work

- Once the instance expires or you log out, work saved to the instance will be lost or unrecoverable.
- If you are involuntarily disconnected, your work will be recoverable for up to 15 minutes from the disconnection.
- OTS advises all users to save their work often to Google Drive. This can be done via Google Chrome, or by the process outlined on the next slide.

#### **Using Cloud Mounter**

- Cloud Mounter mounts your Google Drive to a virtual local Gdrive, which can be accessed via File Explorer in the remote instance.
- This allows for more rapid file backup to Google Drive.
- If you are not comfortable granting Apporto access to utilize this service, please utilize Google Drive through Google Chrome.
- To launch Cloud Mounter, click on the icon on the virtual desktop.

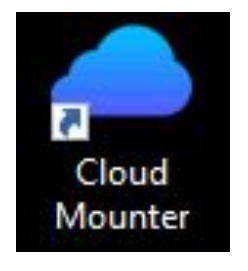

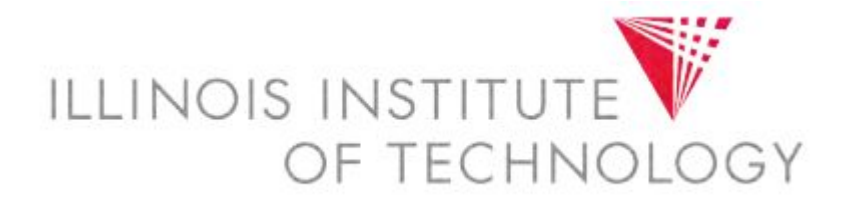

## Using Cloud Mounter (cont.)

• Select "Google Drive", then select "Connect Now".

| <b>A</b> | pporto Cloud Mounter |
|----------|----------------------|
| Star     | t a New Connection   |
| 4        | Google Drive         |
| 6        | OneDrive             |
| 6        | Box Drive            |
| ¥        | Dropbox Drive        |
|          | Network Drive        |
|          | UserName             |

Existing Connections

| Connection Dialog |                            |  |  |
|-------------------|----------------------------|--|--|
| Drive Name:       | Google Drive               |  |  |
|                   | ☑ Connect at login/startup |  |  |
|                   | Connect Now                |  |  |
|                   |                            |  |  |

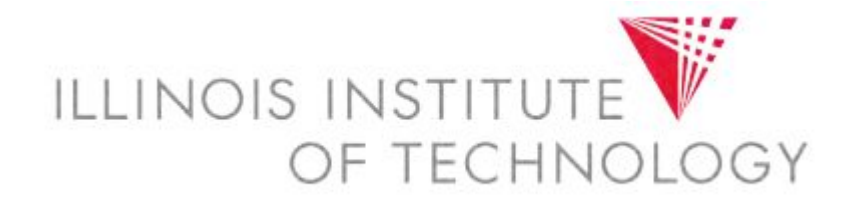

## Using Cloud Mounter (cont.)

• Sign in with your Illinois Tech email address, and utilize your myIIT Portal credentials.

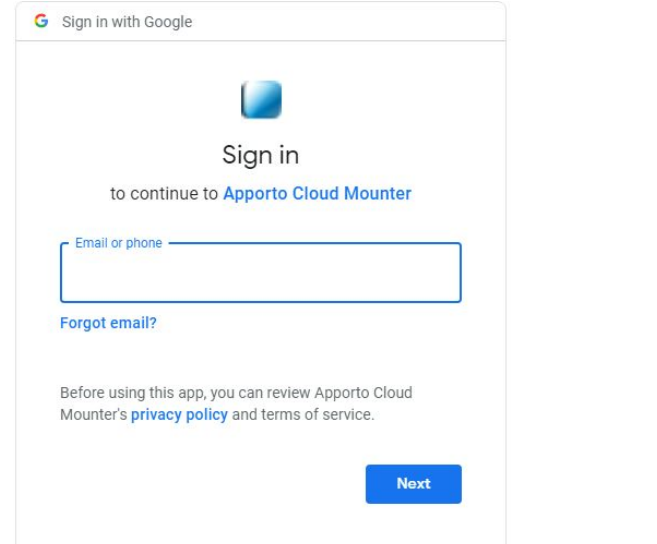

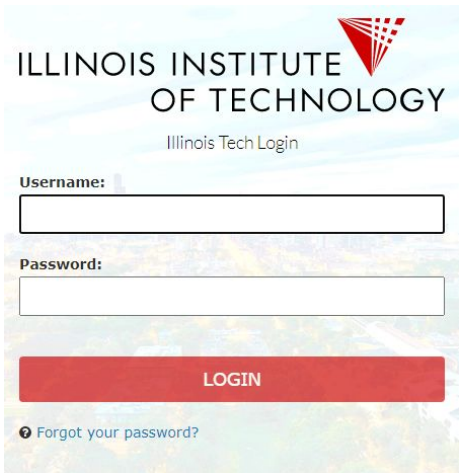

## Using Cloud Mounter (cont.)

- IMPORTANT: If you do not agree to these terms, do NOT use Cloud Mounter, but utilize Drive via Google Chrome.
- Confirm the following permissions for Cloud Mounter.

Grant Apporto Cloud Mounter permission

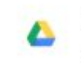

See, edit, create, and delete all of your Google Drive files

Deny

V

Allow

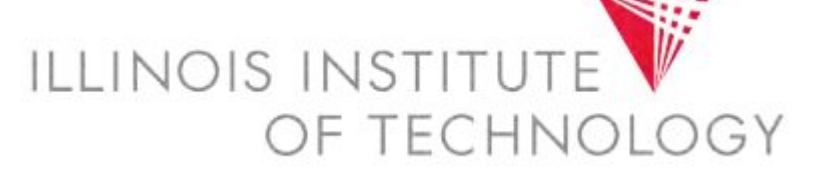

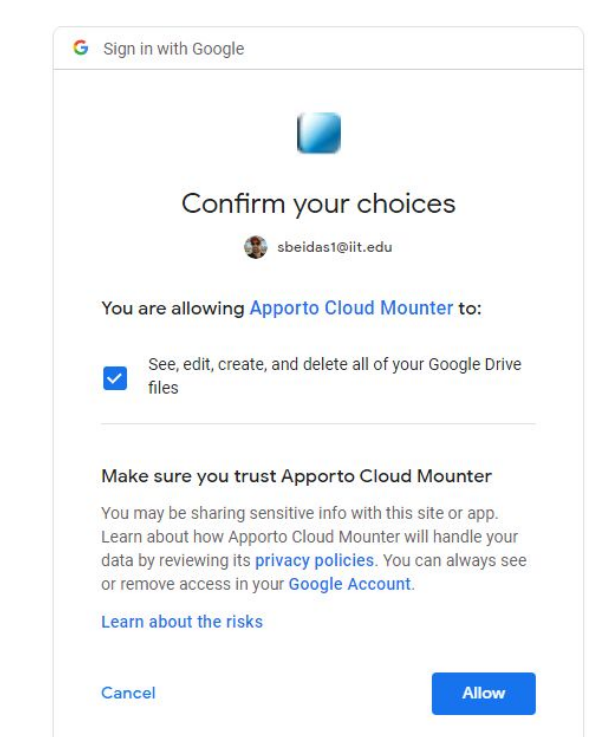

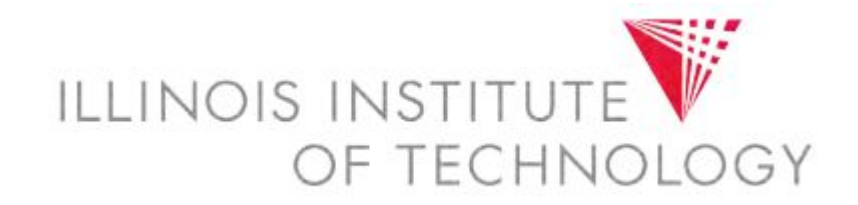

#### Using Cloud Mounter (end)

• Google Drive will now be mounted, and be usable as a local drive within the streamed app.

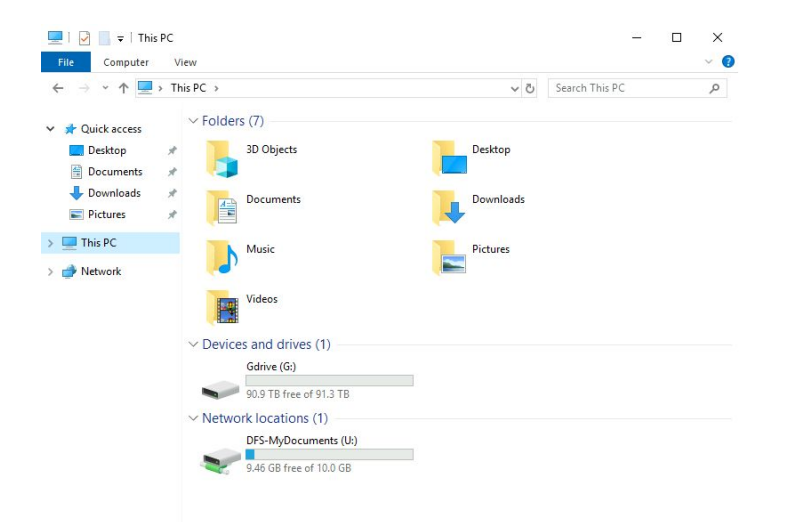

#### Printing from VCL

- We will have the IIT B/W and Color release queues loaded in a later incarnation.
- For the time being, please go to print.iit.edu and utilize WebPrint.

#### **Questions and Concerns**

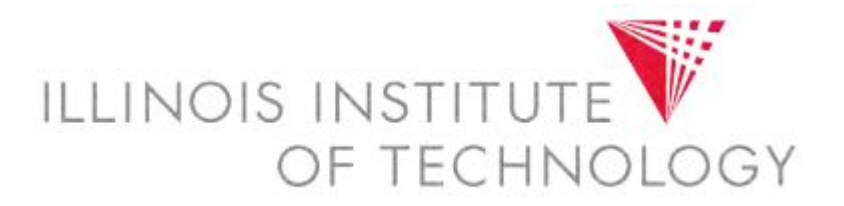

- If you have any questions or concerns, please contact the OTS Support Desk at <u>supportdesk@iit.edu</u>
- Please reference VCL in your subject line to assist in the incident being routed to the correct team.